# **Configure and Troubleshoot ISE 3.2 with FMC 7.2.4 Integration**

# Contents

Introduction **Prerequisites Components Used** Background Information. Configure Prepare the ISE for the integration. Prepare the FMC for the integration. Setting up the pxGrid connection between ISE and FMC. Verify. Validation on FMC. Validation on ISE. Troubleshoot Troubleshooting on FMC. Troubleshooting on ISE. Common problems. PxGrid subscriber client is not approved on ISE. PxGrid ISE certificate chain incomplete. Reference.

# Introduction

This document describes procedures to integrate Identity Services Engine with Firewall Management Center using Platform Exchange Grid connections.

# Prerequisites

Cisco recommends knowledge in these topics:

- Identity Services Engine
- Platform Exchange Grid
- Firewall Management Center
- TLS/SSL Certificates.

## **Components Used**

The information in this document is based on these software and hardware versions:

- Identity Services Engine (ISE) version 3.2 patch 3
- Firewall Management Center version 7.2.4

The information in this document was created from the devices in a specific lab environment. All of the devices used in this document started with a cleared (default) configuration. If your network is live, ensure that you understand the potential impact of any command.

# **Background Information.**

This documentation provides a solution to integrate FMC and ISE using pxGrid version 2.

Cisco Firepower Management Center is a centralized platform for Next generation Firewall and Intrusions Prevention System, offering policy management, threat detection and incident response.

Cisco Identity Services Engine is a comprehensive solution that provides secure access to endpoints by providing services of authentication, authorization, and accountability (AAA) and policy enforcement.

Platform Exchange Grid (pxGrid) enables you to interchange information among multivendor, cross-platform network.

This integration enables you to get secure monitoring, detection of threats, and the set network policies based on the information shared.

PxGrid framework has 2 versions. The one to use depends upon the ISE version and patch you need to review.

Starting with version ISE 3.1, all the pxGrid connections from ISE are based on pxgrid version 2.

## PxGrid version 1.

The first version of this framework (pxGrid v1) is characterized due to the serviceability that was seen through the command **show application status ise** as it is displayed in the ensuing output.

When pxGrid feature is enabled in the node you see the pxGrid features in a running status.

| <pre>ise/admin# show application status ise ISE PROCESS NAME</pre> | STATE    | PROCESS ID   |
|--------------------------------------------------------------------|----------|--------------|
|                                                                    |          |              |
| Database Listener                                                  | running  | 3688         |
| Database Server                                                    | running  | 41 PROCESSES |
| Application Server                                                 | running  | 6041         |
| Profiler Database                                                  | running  | 4533         |
| AD Connector                                                       | running  | 6447         |
| M&T Session Database                                               | running  | 2363         |
| M&T Log Collector                                                  | running  | 6297         |
| M&T Log Processor                                                  | running  | 6324         |
| Certificate Authority Service                                      | running  | 6263         |
| pxGrid Infrastructure Service                                      | disabled |              |
| pxGrid Publisher Subscriber Service                                | disabled |              |
| pxGrid Connection Manager                                          | disabled |              |
| pxGrid Controller                                                  | disabled |              |
| Identity Mapping Service                                           | disabled |              |

PxGrid version 1 serviceability.

In this version of this platform, it is known to have only one pxGrid node with the pxGrid processes in running status while the other pxGrid nodes are in a standby status constantly monitoring the status of the pxGrid node with related services related running.

In that, the primary pxGrid node there was a promotion and the other pxGrid node enabled their pxGrid services.

However, that represented a downtime when this failover occurred.

The first version of **pxgrid** was based on communication in **Extensible Messaging and Presence Protocol** (**XMPP**) which is a set of technologies used in collaboration and voice infrastructures.

The topics shared in a pxGrid v1 connection are:

- Session Directory
- Endpoint Profile MetaData
- Trustsec MetaData
- Endpoint Protection Capability
- Adaptive Network Control
- MDM\_Offline Topic
- Identity
- SXP

#### **PxGrid version 2.**

This document covers the use of this version. This platform operates now by using REST operations on ISE and WebSocket protocols which brings enhancements, with improved scalability, performance, and flexibility in data models.

In this version, you do not see **pxgrid** features running as in previous version with the **command show application status ise**.

Please refer to the validation section for ISE in this document to know the mechanisms that you can check to

nodes that you configure as active pxGrid nodes. These are ready to participate in the exchange of information at any time.

In version 1, only one node held the serviceability of pxGrid as running.

The topics shared in a pxGrid v2 connection are:

- Session Directory
- Radius Failure
- Profiler Configuration
- System Health
- MDM
- ANC Status
- TrustSec
- TrustSec Configuration
- TrustSec SXP
- Endpoint Asset.

## Components of pxGrid as platform.

PxGrid controller (ISE) : Must trust each of the participants that use pxGrid.

Client: Can be subscriber and publisher of different topics.

Publisher: Client that shares information with the controller.

Subscriber: Client that consumes the information of a topic.

This integration allows you to create content policies on FMC based on the information that is shared by ISE and their published topics (related to the endpoint activity).

# Configure

## Prepare the ISE for the integration.

**Step 1**. Configure the ISE node to run the pxGrid persona on it in the menu **Administration > System > Deployment.** 

Select the nodes and enable the feature pxGrid.

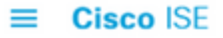

| Deployment | Licensing | Certificates | Logging    | Maintenance               | Upgrade    | Health Checks | Backup & Rest |
|------------|-----------|--------------|------------|---------------------------|------------|---------------|---------------|
|            |           |              | sspt       | ise02                     |            |               |               |
|            |           |              |            | Dedicated MnT 🕕           |            |               |               |
|            |           |              | ⊃ ∨ P      | olicy Service             |            |               |               |
|            |           |              | <u>~</u> ~ | Enable Session S          | Services 🕧 |               |               |
|            |           |              | Incl       | ude Node in Node Gr       | oup        |               |               |
|            |           |              | N          | lone                      |            | × ()          |               |
|            |           |              | 🔽 Enat     | ole Profiling Service 🥡   |            |               |               |
|            |           |              | Enat       | le Threat Centric NAC S   | ervice (i) |               |               |
|            |           |              | $\Box$ >   | Enable SXP Se             | rvice 🕡    |               |               |
|            |           |              | Ena        | ble Device Admin Servic   | • ()       |               |               |
|            |           |              | Ena        | ble Passive Identity Serv | ice (i)    |               |               |
|            |           |              | □ ~ p      | kGrid 🕕                   |            |               |               |

Enabling ISE pxGrid services in a node.

**Step 2**. After enabling the nodes with the pxGrid feature, review the status of the Websockets related to the internal clients are connected.

Navigate to Administration > pxGrid Services > Websocket. Notice clients pointing to the ISE services directly through the IP address 127.0.0.1.

| ≡ Cisc    | o ISE             |                       |            | Adm         | ninistration · pxGrid Serv | rices              |                        |
|-----------|-------------------|-----------------------|------------|-------------|----------------------------|--------------------|------------------------|
| Summary   | Client Management | Diagnostics Se        | ttings     |             |                            |                    |                        |
| WebSocket |                   |                       |            |             |                            |                    |                        |
| Log       | W                 | ebSocket              |            |             |                            |                    |                        |
| Tests     | Clien             | ts Topics             |            |             |                            |                    |                        |
|           | Clien             | ts                    |            |             |                            | Rows/Pag           | 8 <u>∨</u> K <         |
|           |                   |                       |            |             |                            |                    |                        |
|           |                   | Client Name           | Connect To | Session Id  | Certificate                | Subscriptions      | Publications           |
|           |                   | -ise-fanout-ssptise01 | ssptise01  | ssptise01:0 | CN=ssptise01.ss            | /topic/wildcard    | /topic/com.cisco.ise.p |
|           |                   | -ise-fanout-ssptise02 | ssptise01  | ssptise01:1 | CN=ssptise02.ss            | /topic/distributed | /topic/distributed     |
|           |                   | -ise-fanout-ssptise01 | ssptise01  | ssptise01:2 | CN=ssptise01.ss            | /topic/distributed |                        |
|           |                   | -ise-fanout-ssptise02 | ssptise02  | ssptise02:9 | CN=ssptise02.ss            | /topic/wildcard    | /topic/com.cisco.ise.p |

A zip file is downloaded to your computer. Decompress the file, and confirm that you have these files from your environment:

| Name                                                      | <ul> <li>Date modified</li> </ul> | Туре                 | Size |
|-----------------------------------------------------------|-----------------------------------|----------------------|------|
| CertificateServicesEndpointSubCA-ssptise01_               | 21/08/2023 04:55                  | Security Certificate | 2    |
| CertificateServicesNodeCA-ssptise01_                      | 21/08/2023 04:55                  | Security Certificate | 2    |
| CertificateServicesRootCA-ssptise01_                      | 21/08/2023 04:55                  | Security Certificate | 2    |
| 🙀 sspt_fmc01_lab.ssptsec.mex_sspt_fmc01_lab.ssptsec.mex   | 21/08/2023 04:55                  | Security Certificate | 2    |
| sspt_fmc01_lab.ssptsec.mex_sspt_fmc01_lab.ssptsec.mex.key | 21/08/2023 04:55                  | KEY File             |      |
|                                                           |                                   |                      |      |

PxGrid certificates generated by ISE.

## **Step 3.** In the FMC Navigate to the menu **Objects > Objects Management > PKI > Internal Certs**.

#### Select the option Add Internal Cert.

| Ę                    | Firewall Managem                         | ent Center                 | Overview | Analysis       | Policies       | Devices         | Objects          | Integration                                                                                  |      |
|----------------------|------------------------------------------|----------------------------|----------|----------------|----------------|-----------------|------------------|----------------------------------------------------------------------------------------------|------|
| > A/<br>> Ac<br>> Ac | VA Server<br>Incess List<br>Idress Pools | Internal<br>Internal certi | I Certs  | esents a serve | r public key c | certificate bek | onging to your o | r organization. You can use internal certificate objects and groups in SSL rules, ISE/ISE-PI | IC o |
| AS                   | Path<br>oher Suite List                  | Name                       |          |                |                |                 |                  | Va                                                                                           | lue  |
| > co                 | mmunity List                             |                            |          |                |                |                 |                  | No records to display                                                                        |      |
| > Di                 | stinguished Name                         |                            |          |                |                |                 |                  |                                                                                              |      |
| DN                   | IS Server Group                          |                            |          |                |                |                 |                  |                                                                                              |      |
| > Ex                 | ternal Attributes                        |                            |          |                |                |                 |                  |                                                                                              |      |
| Fil                  | e List                                   |                            |          |                |                |                 |                  |                                                                                              |      |
| > Fic                | xConfig                                  |                            |          |                |                |                 |                  |                                                                                              |      |
| Ge                   | olocation                                |                            |          |                |                |                 |                  |                                                                                              |      |
| int                  | erface                                   |                            |          |                |                |                 |                  |                                                                                              |      |
| Ne                   | y Chain<br>baork                         |                            |          |                |                |                 |                  |                                                                                              |      |
|                      | 1                                        |                            |          |                |                |                 |                  |                                                                                              |      |
|                      | Cert Enrollment                          |                            |          |                |                |                 |                  |                                                                                              |      |
|                      | External Cert Groups                     |                            |          |                |                |                 |                  |                                                                                              |      |
|                      | External Certs                           |                            |          |                |                |                 |                  |                                                                                              |      |
|                      | Internal CA Groups                       |                            |          |                |                |                 |                  |                                                                                              |      |
|                      | Internal CAs                             |                            |          |                |                |                 |                  |                                                                                              |      |
|                      | Internal Cert Groups                     |                            |          |                |                |                 |                  |                                                                                              |      |
|                      | Internal Certs                           |                            |          |                |                |                 |                  |                                                                                              |      |
|                      | Trusted CA Groups                        |                            |          |                |                |                 |                  |                                                                                              |      |
|                      | Trusted CAs                              |                            |          |                |                |                 |                  |                                                                                              |      |
|                      |                                          |                            |          |                |                |                 |                  |                                                                                              |      |

Adding the FMC certificate as internal certificate.

Step 4. Name the certificate that is allocated on FMC.

**Browse** the certificate you created for the FMC from ISE in the section **Certificate Data**, **Browse** as well the file with the extension .key to fill the next field.

Select the option Encrypted, and input the password that you used when you created the certificate on ISE,

Save the configuration.

|        | Firewall Management<br>Objects / Object Management | Center Ove              | erview Analy                                                                                                    | sis Policie | es Devices | Objects     | Integration |   |
|--------|----------------------------------------------------|-------------------------|----------------------------------------------------------------------------------------------------|-------------|------------|-------------|-------------|---|
| > AAA  | Server                                             | Internal Cer            | ts                                                                                                    |             |            |             |             |   |
| > Acce | ess List                                           |                         |                                                                                                    |             |            |             |             |   |
| > Add  | ress Pools                                         | Internal certificate of | nternal certificate object represents a server public key certificate belonging to your organization. You can use internal certificate objects and groups in |             |            |             |             |   |
| Appl   | ication Filters                                    |                         |                                                                                                    |             | _          |             |             |   |
| AS P   | Path                                               | Name                    |                                                                                                    |             | Add Kno    | wn Internal | Certificate | 0 |
| Ciph   | er Suite List                                      |                         |                                                                                                    |             |            |             |             | • |

: The pxGrid Server CA correspond the root Certificate Authority of the certificate that is being used by pxGrid on the pxGrid nodes.

The MNT Server CA corresponds to the Certificate Authority of the certificate that is being used by pxGrid on the MNT nodes.

(Optional) You can subscribe to the Session Directory and SXP topic from ISE.

Save the configuration.

| Firewall Management Center<br>Integration / Other Integrations / Identity Sources | Overview Analysis Policies Devices Objects Integration                     |
|-----------------------------------------------------------------------------------|----------------------------------------------------------------------------|
| Cloud Services Realms Identity Sources Hig                                        | gh Availability eStreamer Host Input Client Smart Software Manager On-Prem |
|                                                                                   |                                                                            |
| Service Type:                                                                     |                                                                            |
| None     Identity Services Engine                                                 |                                                                            |
|                                                                                   |                                                                            |
| Primary Host Name/IP Address*                                                     | Secondary Host Name/IP Address                                             |
| 10,4,49,41                                                                        | 10.4.19.42                                                                 |
| pxGrid Client Certificate*                                                        | MNT Server CA* pxGrid Server CA*                                           |
| pxGrid_FMC v +                                                                    | ISE_rootCA v + ISE_rootCA v +                                              |
| ISE Network Filter                                                                |                                                                            |
| ex. 10.89.31.0/24                                                                 |                                                                            |
|                                                                                   |                                                                            |
| Subscribe To:                                                                     |                                                                            |
| Session Directory Topic                                                           |                                                                            |
| SXP Topic                                                                         |                                                                            |
|                                                                                   |                                                                            |
| Test                                                                              |                                                                            |
|                                                                                   |                                                                            |
|                                                                                   |                                                                            |

Setting up ISE as Identity Source in FMC.

# Verify.

## Validation on FMC.

In the menu Integration > Other Integrations > Identity Sources > Identity Services Engine, before saving your configuration, you can test the settings for the pxGrid link.

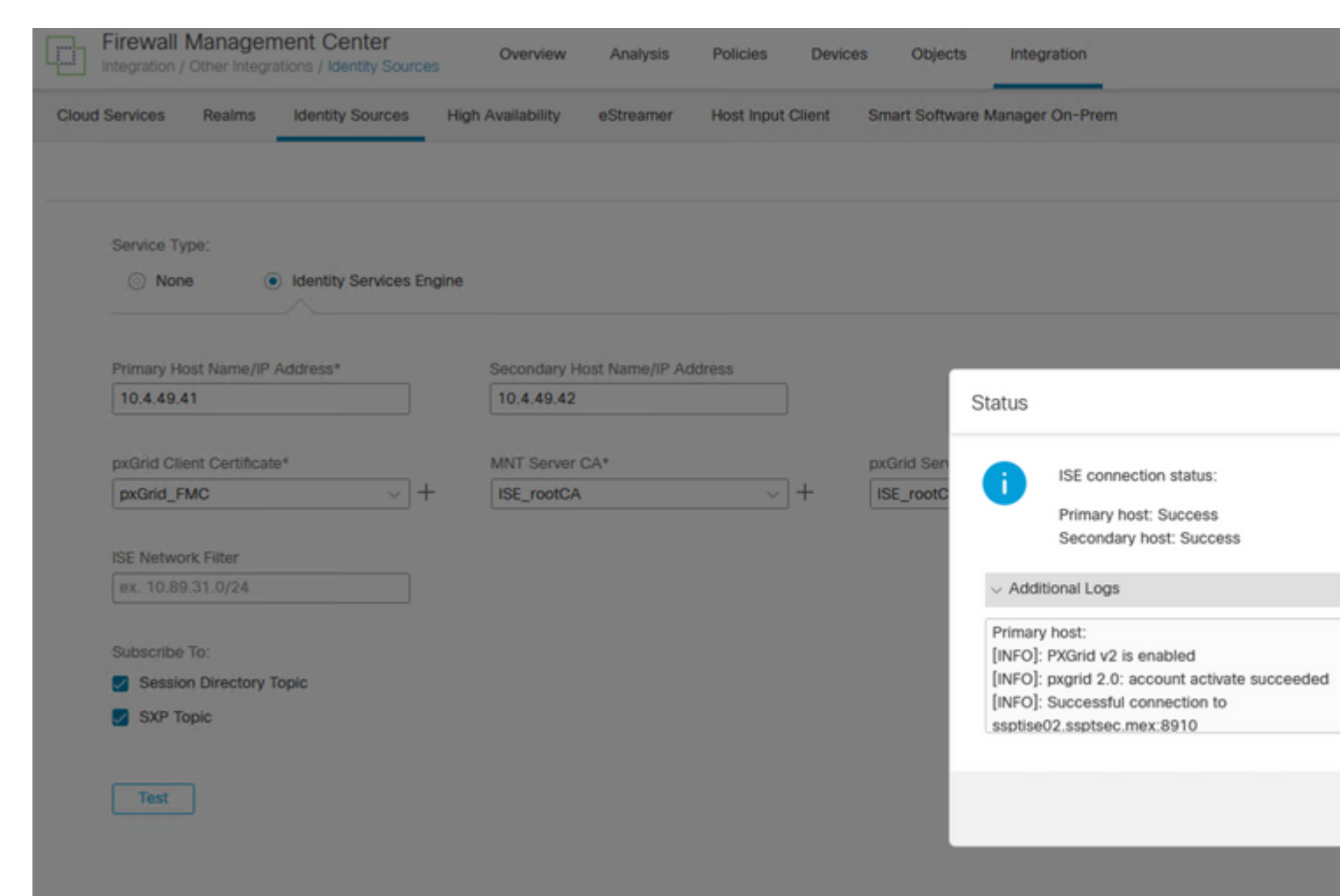

PxGrid successful communication.

[INF0]: PXGrid v2 is enabled [INF0]: pxgrid 2.0: account activate succeeded [INF0]: Successful connection to ssptise02.ssptsec.mex:8910 [INF0]: Successful connection to ssptise01.ssptsec.mex:8910 [INF0]: These ISE Services are up: SessionDirectory, SXP, EndpointProfile, SecurityGroups, AdaptiveNetwor [INF0]: All requested ISE Services are online.

Secondary host:

[INF0]: PXGrid v2 is enabled [INF0]: pxgrid 2.0: account activate succeeded [INF0]: Successful connection to ssptise02.ssptsec.mex:8910 [INF0]: Successful connection to ssptise01.ssptsec.mex:8910 [INF0]: These ISE Services are up: SessionDirectory, SXP, EndpointProfile, SecurityGroups, AdaptiveNetwor [INF0]: All requested ISE Services are online.

#### Validation on ISE.

When the FMC pxGrid client has been successfully integrated on ISE, you then see )in the menu Administration > pxGrid Services > Client Management > Clients) clients with the name fmc are included and enabled.

Administration - pxGrid Services

| Summary Client Manager  | nent Diagnostics Settings                                                                                                    |                      |  |  |  |  |  |  |
|-------------------------|----------------------------------------------------------------------------------------------------|----------------------|--|--|--|--|--|--|
| Clients                 |                                                                                                    |                      |  |  |  |  |  |  |
| Policy                  | Clients                                                                                                    |                      |  |  |  |  |  |  |
| Certificates            | Clients must register and receive account approval to use pxGrid services in Cisco ISE. Clients use the pxGrid Client<br>Library through the pxGrid SDK to register as clients. Cisco ISE supports both auto and manual registrations. |                      |  |  |  |  |  |  |
| pxGrid Cloud Connection | anna y anna y ann y mar a' ann a' a' agus a' a' ann a' a' a' a' a' a' a' a' a' a' a' a' a'                                                                                                    |                      |  |  |  |  |  |  |
| pxGrid Cloud Policy     | pxGrid Clients                                                                                                    |                      |  |  |  |  |  |  |
|                         | 🗯 Trash ~ Edit ⊙ Enable ⊙ Disable ☆ Approve 🤻                                                                                                    | ⊋ Decline            |  |  |  |  |  |  |
|                         | Description                                                                                                    | Client Groups Status |  |  |  |  |  |  |
|                         | fmc-eb308edc160411eea751a865                                                                                                    | Enabled              |  |  |  |  |  |  |
|                         | t-fmc-eb308edc160411eea751a86                                                                                                    | Enabled              |  |  |  |  |  |  |
|                         | t-fmc-eb308edc160411eea751a86                                                                                                    | Enabled              |  |  |  |  |  |  |
|                         | _ fmc-6c85c3c6160511eeb4ab139f5                                                                                                    | Enabled              |  |  |  |  |  |  |
|                         |                                                                                                    |                      |  |  |  |  |  |  |

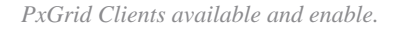

Cisco ISE

**Note**: The pxGrid clients which prefix starts with "t-fmc" are the ones that is used through the testing button from the FMC.

Also, if you navigate to the menu **Administration > pxGrid Services > Diagnostics > WebSocket,** you then see the connections towards the FMC.

In the scenario in which you have the FMC in high availability, you then see the primary and secondary units as it is displayed in this example:

| ■ Cisco ISE               |                                  |             |               | Administration - pxGrid     | Services     |            |           |  |  |
|---------------------------|----------------------------------|-------------|---------------|-----------------------------|--------------|------------|-----------|--|--|
| Summary Client Manager    | ment Diagnostics Settings        |             |               |                             |              |            |           |  |  |
| WebSocket<br>Log<br>Tests | WebSocket<br>Clients Topics      |             |               |                             |              |            |           |  |  |
|                           | Clients                          |             |               |                             |              |            | Rows/Page |  |  |
|                           | ø                                |             |               |                             |              |            |           |  |  |
|                           | Client Name Connect To           | Session Id  | Certificate   | Subscriptions               | Publications | IP Address | Status    |  |  |
|                           | ×_tmcxv                          | Session Id  | Certificate   | Subscriptions               | Publications | IP Address |           |  |  |
|                           | fmc-eb308edc160411eea7 ssptise01 | ssptise01:5 | CN+sspt_fmc01 | /topic/com.cisco.ise.sessio |              | 10.4.49.51 | Connec    |  |  |
|                           | fmc-6c85c3c6160511eeb4 ssptise01 | ssptise01:6 | CN+sspt_fmc01 | /topic/com.cisco.ise.sessio |              | 10.4.49.52 | Connec    |  |  |
|                           |                                  |             |               |                             |              |            |           |  |  |

WebSockets available on ISE.

In the next tab from this menu named **Topics**, you can verify that the FMC subscribers have been added to the pxGrid topics published by ISE.

For example, there is the topic related to security group, from where you can see that both FMC are subscribed and receiving information related to SGT posted by ISE.

| E Cisco ISE           |                           | Administration - pxGrid Services |
|-----------------------|---------------------------|----------------------------------|
| Summary Client Manage | ment Diagnostics Settings |                                  |
| WebSocket             |                           |                                  |
| Log                   | WebSocket                 |                                  |

```
admin@sspt_fmc01_lab:~$ ping sspt_fmc01_lab
PING sspt_fmc01_lab (10.4.49.51) 56(84) bytes of data.
64 bytes from sspt_fmc01_lab (10.4.49.51): icmp_seq=1 ttl=64 time=0.029 ms
64 bytes from sspt_fmc01_lab (10.4.49.51): icmp_seq=2 ttl=64 time=0.071 ms
64 bytes from sspt_fmc01_lab (10.4.49.51): icmp_seq=3 ttl=64 time=0.055 ms
^C
--- sspt_fmc01_lab ping statistics ---
3 packets transmitted, 3 received,
0% packet loss, time 27ms
admin@sspt_fmc01_lab:~$ ping ssptise01
PING ssptise01.ssptsec.mex (10.4.49.41) 56(84) bytes of data.
64 bytes from ssptise01.ssptsec.mex (10.4.49.41): icmp_seq=1 ttl=64 time=0.586 ms
64 bytes from ssptise01.ssptsec.mex (10.4.49.41): icmp seq=2 ttl=64 time=0.646 ms
64 bytes from ssptise01.ssptsec.mex (10.4.49.41): icmp_seq=3 ttl=64 time=0.743 ms
^C
--- ssptise01.ssptsec.mex ping statistics ---
3 packets transmitted, 3 received,
0% packet loss, time 82ms
rtt min/avg/max/mdev = 0.586/0.658/0.743/0.068 ms
admin@sspt_fmc01_lab:~$
admin@sspt_fmc01_lab:~$ ping ssptise02
PING ssptise02.ssptsec.mex (10.4.49.42) 56(84) bytes of data.
64 bytes from ssptise02.ssptsec.mex (10.4.49.42): icmp_seq=1 ttl=64 time=0.588 ms
64 bytes from ssptise02.ssptsec.mex (10.4.49.42): icmp_seq=2 ttl=64 time=0.609 ms
64 bytes from ssptise02.ssptsec.mex (10.4.49.42): icmp seq=3 ttl=64 time=0.628 ms
^C
--- ssptise02.ssptsec.mex ping statistics ---
3 packets transmitted, 3 received
, 0% packet loss, time 45ms
```

Ensure that ADI process is up and running:

rtt min/avg/max/mdev = 0.588/0.608/0.628/0.025 ms

<#root>

>

expert

sudo suadmin@sspt\_fmc01\_lab:~\$

sudo su

root@sspt\_fmc01\_lab:/Volume/home/admin#

```
pmtool status | grep adi
```

adi (normal) - Running 7911

Ensure that communication from FMC to ISE on port TCPP 8910 is allowed. From FMC CLI we can configure a tcpudump packet capture to confirm bidirectional communication.

<#root>

>

expert

sudo suadmin@sspt\_fmc01\_lab:~\$

sudo su

root@sspt\_fmc01\_lab:/Volume/home/admin#

tcpdump -i any tcp and port 8910

22:34:08.415370 IP

#### sspt\_fmc01\_lab.46248 > ssptise01.ssptsec.mex.8910

: Flags [S], seq 3033526171, win 29200, options [mss 1460,sackOK,TS val 2701166399 ecr 0,nop,wscale 7], 22:34:08.415840 IP

ssptise01.ssptsec.mex.8910 > sspt\_fmc01\_lab.46248

: Flags [S.], seq 3024877968, ack 3033526172, win 28960, options [mss 1460,sackOK,TS val 2268665064 ecr 22:34:08.415894 IP

sspt\_fmc01\_lab.46248 > ssptise01.ssptsec.mex.8910

: Flags [.], ack 1, win 229, options [nop,nop,TS val 2701166400 ecr 2268665064], length 0 [...]

## Troubleshooting on ISE.

Verify that the communications on port 8910 is operational.

This port is the one used by the pxGrid clients to communicate with pxGrid nodes and MnT nodes for the bulk download of information.

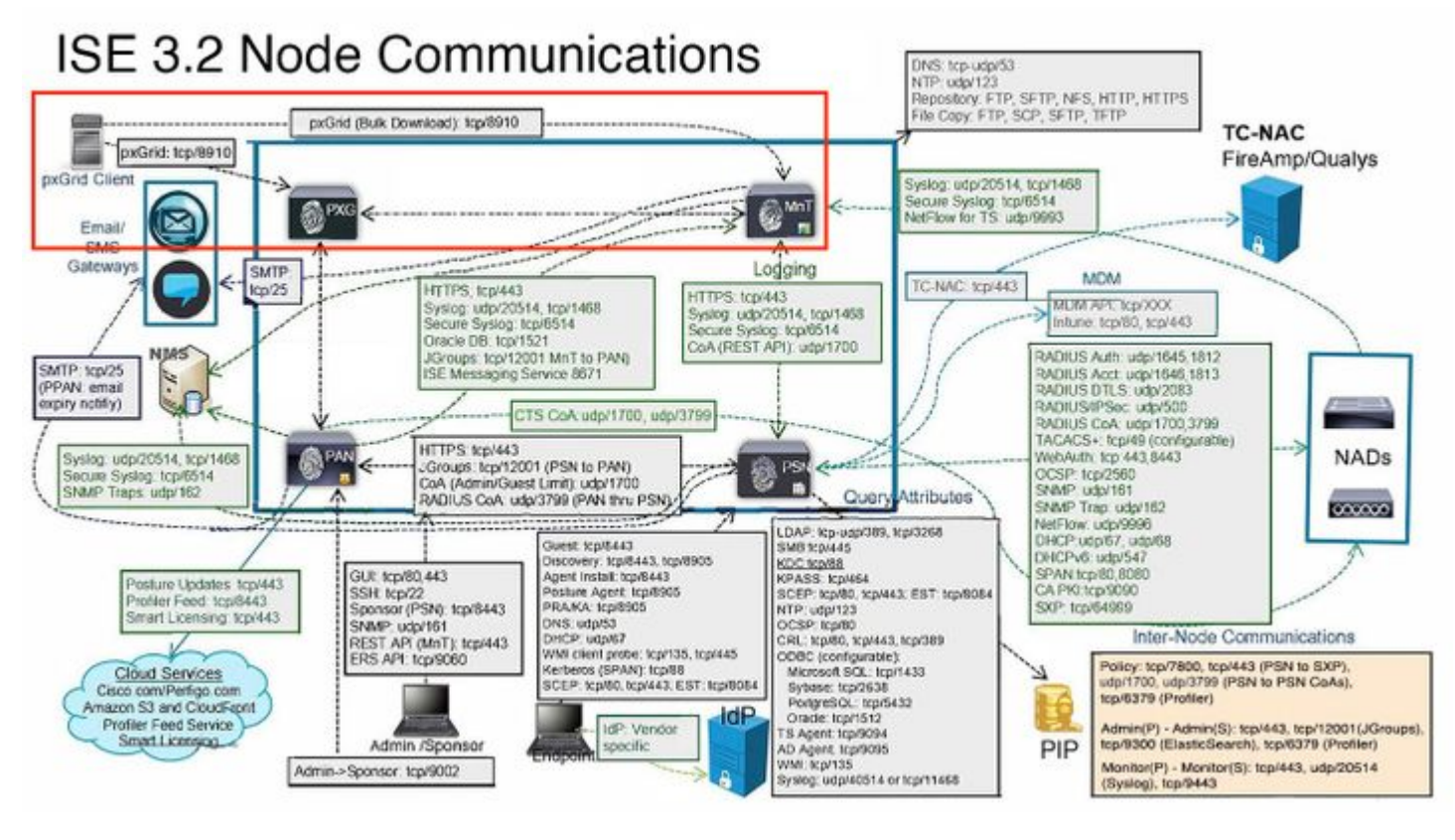

PxGrid interaction in ISE environment.

**Note**: The pxGrid client, in this case the FMC communicates to the pxGrid nodes and the Secondary MNT (SMNT) node to get the (Bulk Download) of the information, in case of failure in the SMNT it looks for the information through the Primary MNT.

In the ISE nodes where the communication with the pxGrid client is held, you can review if the port is open or if there are sockets connected to that port.

```
#show ports | include 8910
tcp: (output omitted), :::8910,
```

There are 2 test available on ISE that diagnose the overall status of the pxGrid implementations.

Those can be found in the menu Administration > pxGrid Services > Diagnostics > Test.

The tests displayed in this section are performed internally on ISE.

**Health Monitoring Test** reviews the pxGrid service lookup, which evaluates if a client can access the Session Directory service and topics published by the pxGrid controller.

Select the option **Start Test** and wait for the logs to be gathered.

| E Cisco ISE               |                                                                                                    | Administration - pxGrid Services           |
|---------------------------|----------------------------------------------------------------------------------------------------|--------------------------------------------|
| Summary Client Mana       | agement Diagnostics Settings                                                                                                    |                                            |
| WebSocket<br>Log<br>Tests | Tests                                                                                                    |                                            |
|                           | Health Monitoring Test Ø<br>The test does a basic sanity test by going through<br>Session subscribe and bulk download using an<br>Internal cliner | pxGrid Databases Ø<br>Synchronization Test |

| 22-Aug-2023 | 17:03:13 | [INFO] | Starting Connection Test                                                       |
|-------------|----------|--------|--------------------------------------------------------------------------------|
| 22-Aug-2023 | 17:03:14 | [INFO] | <pre>pxGrid Node: ssptise01.ssptsec.mex</pre>                                  |
| 22-Aug-2023 | 17:03:14 | [INFO] | wsPubsubServiceName=com.cisco.ise.pubsub                                       |
| 22-Aug-2023 | 17:03:14 | [INFO] | <pre>sessionTopic=/topic/com.cisco.ise.session</pre>                           |
| 22-Aug-2023 | 17:03:14 | [INFO] | <pre>sessionRestBaseUrl=https://ssptise01.ssptsec.mex:8910/pxgrid/mnt/sd</pre> |
| 22-Aug-2023 | 17:03:14 | [INFO] | wsUrl=wss://ssptise02.ssptsec.mex:8910/pxgrid/ise/pubsub                       |
| 22-Aug-2023 | 17:03:15 | [INFO] | Connection Test Completed                                                      |
| 22-Aug-2023 | 17:03:15 | [INFO] | Starting Download Test                                                         |
| 22-Aug-2023 | 17:03:15 | [INFO] | Downloading sessions since 2023-08-21T17:03:15.273-06:00                       |
| 22-Aug-2023 | 17:03:15 | [INFO] | Response status=200                                                            |
| 22-Aug-2023 | 17:03:15 | [INFO] | Number of sessions read: 0                                                     |
| 22-Aug-2023 | 17:03:15 | [INFO] | Download Test Completed                                                        |
| 22-Aug-2023 | 17:03:15 | [INFO] | Starting Subscribe Test                                                        |
| 22-Aug-2023 | 17:03:16 | [INFO] | STOMP CONNECT host=ssptise02.ssptsec.mex                                       |
| 22-Aug-2023 | 17:03:16 | [INFO] | STOMP SUBSCRIBE topic=/topic/com.cisco.ise.session                             |
| 22-Aug-2023 | 17:03:16 | [INFO] | STOMP CONNECTED version=1.2                                                    |
| 22-Aug-2023 | 17:07:16 | [INFO] | A total of 0 notifications were received.                                      |
| 22-Aug-2023 | 17:07:16 | [INFO] | STOMP RECEIPT id=77                                                            |
| 22-Aug-2023 | 17:07:19 | [INFO] | Subscribe Test Completed                                                       |
| 22-Aug-2023 | 17:07:19 | [INFO] | ********* pxGrid Session Directory Test Complete *********                     |
|             |          |        |                                                                                |

**PxGrid Database Synchronization Test** checks if the information within the databases is correct between the PAN and pxGrid nodes and synchronized.

Therefore, the information sent to the pxGrid subscribers is accurate.

Select the option **Start Test** and wait for the results to come to be evaluated.

| Summary Client Management | Diagnostics Settings                                                                                                    |                                                                                                    |  |
|---------------------------|----------------------------------------------------------------------------------------------------|----------------------------------------------------------------------------------------------------|--|
| WebSocket<br>Log<br>Tests | Health Monitoring Test Ø<br>The test does a basic sanity test by going through<br>Session subscribe and bulk download using an<br>internal client. | pxGrid Databases       Ø         Synchronization Test       Ø         The test does a basic sanity test by going through the various pxGrid-related databases in the PAN and pxGrid nodes to check if all the databases are synchronized. |  |
|                           | Complete View Log Start Test                                                                                                    | Start Test                                                                                                    |  |

PxGrid Databases Synchronization Test.

= Cisco ISE

From the logs generated, this output was obtained.

```
ssptise01.ssptsec.mex : In Sync
ssptise02.ssptsec.mex : In Sync
Primary PAN : ssptise01.ssptsec.mex
pxGrid Nodes : ssptise01.ssptsec.mex ssptise02.ssptsec.mex
```

Collect a capture on from the pxGrid nodes pointing towards the primary FMC node.

Navigate to the menu **Operations > Troubleshoot > Diagnostic Tools > TCP Dump**,

Select the option to Add a new capture.

| ■ Cisco ISE                                                                                                    |                      |                                   | Operations - Troubleshoot |                                      |                     |           |           |            |               |           |
|----------------------------------------------------------------------------------------------------|----------------------|-----------------------------------|---------------------------|--------------------------------------|---------------------|-----------|-----------|------------|---------------|-----------|
| Diagnostic Tools Downlos                                                                                                    | ad Logs Debug Wizard |                                   |                           |                                      |                     |           |           |            |               |           |
| Ceneral Tools ~<br>RADIUS Authentication Troubl<br>Execute Network Device Com<br>Evaluate Configuration Validat<br>Posture Troubleshooting | TCP Dump             | is to monitor the contents of par | kets on a network i       | nterface and troubleshoot problems o | in the network as t | hey appea | r         |            |               | Rows/Page |
| Agentiess Posture Troublesho<br>EndPoint Debug                                                                                             | 2 Add 2 Edit 0       | Trash 🗸 🕨 Scarc 🖂 Scop            | ± Download                |                                      |                     |           |           |            |               |           |
| TCP Dump                                                                                                    | Host Name            | Network Interface                 | Filter                    | File Name                            | Reposito            | File S    | Number of | Time Limit | Promiscuous M | Status    |
| Session Trace Tests                                                                                                    | No data found.       |                                   |                           |                                      |                     |           |           |            |               |           |
| TrustSec Tools >                                                                                                    |                      |                                   |                           |                                      |                     |           |           |            |               |           |

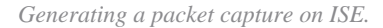

Configure the parameters for the capture.

In Host Name, select the primary pxGrid node selected in the FMC.

Filter the traffic with this syntax ip host <FMC IP>

Name the capture and then proceed to Save and Run.

■ Cisco ISE

ise-pxgriddirect.log
pxgrid/pxgrid-server.log
pxgrid/pxgrid-test.log
pxgrid/pxgrid\_dbsync\_summary.log
pxgrid/pxgrid\_internal\_dbsync\_summary.log
pxgriddirect.log

**Tip**: For further log collection recommendations please review the video <u>How to Enable Debugs on</u> <u>ISE 3.x Versions.</u>

# **Common problems.**

## PxGrid subscriber client is not approved on ISE.

For this use case, the output related from the FMC test pxGrid button shows this behavior:

|       | Firewall Managem<br>Integration / Other Integra | tions / Identity Source | Overview          | v Analysis       | Policies     | Device | s Objects     | Integration                                                                       |
|-------|-------------------------------------------------|-------------------------|-------------------|------------------|--------------|--------|---------------|-----------------------------------------------------------------------------------|
| Cloud | Services Realms                                 | Identity Sources        | High Availability | eStreamer        | Host Input ( | Client | Smart Softwar | e Manager On-Prem                                                                 |
|       |                                                 |                         |                   |                  |              |        |               |                                                                                   |
|       | Service Type:                                   |                         |                   |                  |              |        |               |                                                                                   |
|       | ⊙ None ●                                        | Identity Services En    | ngine             |                  |              |        |               |                                                                                   |
|       | Primary Host Name/IP /                          | Address*                | Secondar          | y Host Name/IP A | ddress       |        |               |                                                                                   |
|       | 10.4.49.41                                      |                         | 10.4.19.          | 42               |              |        |               | Status                                                                            |
|       | pxGrid Client Certificate                       | ·*                      | MNT Serv          | er CA*           |              |        | pxGrid Sen    | ISE connection                                                                    |
|       | pxGrid_FMC                                      | ~ +                     | - ISE_root        | CA               |              | +      | ISE_rootC     | Primary host: Fa                                                                  |
|       | ISE Network Filter                              |                         |                   |                  |              |        |               | Secondary host                                                                    |
|       | ex. 10.89.31.0/24                               |                         |                   |                  |              |        |               | $\scriptstyle{\lor}$ Additional Logs                                              |
|       | Subscribe To:                                   | opic                    |                   |                  |              |        |               | [INFO]: PXGrid v2 is enab<br>[ERROR]: Performing req<br>[ERROR]: Failed to contac |
|       | SXP Topic                                       |                         |                   |                  |              |        |               | '10.4.19.42': Request fail                                                        |
|       | Test                                            |                         |                   |                  |              |        |               |                                                                                   |
|       |                                                 |                         |                   |                  |              |        |               |                                                                                   |
|       |                                                 |                         |                   |                  |              |        |               |                                                                                   |

FMC pxGrid connection failed.

Primary host:

```
[INF0]: PXGrid v2 is enabled
[ERROR]: pxgrid 2.0: failed account activation. accountState=PENDING
[ERROR]: Failed to contact pxGrid node at '10.4.49.41': pxgrid2.0: Could not activate account
Secondary host:
[INF0]: PXGrid v2 is enabled
[ERROR]: Performing request failed with a timeout.
[ERROR]: Failed to contact pxGrid node at '10.4.19.42': Request failed with a timeout.
```

On ISE, notice the behavior in the menu Administration > PxGrid Services > Client Management > Clients indicating that the pxGrid client (FMC) is pending for approval.

Select the button Approve, confirm the selection in the next window and attempt the integration again.

This time the integration is successful.

| ≡ Cisco | o ISE                                  | Administration - pxGrid Services |
|---------|----------------------------------------|----------------------------------|
| Summary | Client Management Diagnostics Settings |                                  |
| Clients |                                        |                                  |
| Policy  | Clients                                |                                  |
| Groups  |                                        |                                  |